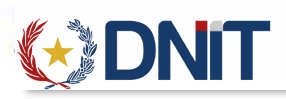

# Instructivo Carpeta Documental v1.0

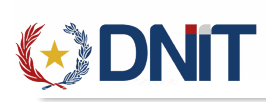

| Со | nte                         | enido                         |    |  |  |  |  |  |  |  |  |
|----|-----------------------------|-------------------------------|----|--|--|--|--|--|--|--|--|
| 1. | Ing                         | greso al Sistema              | 3  |  |  |  |  |  |  |  |  |
| 2. | Agregar Carpeta Documental3 |                               |    |  |  |  |  |  |  |  |  |
| 3. | Agregar Documento6          |                               |    |  |  |  |  |  |  |  |  |
| 4. | Ge                          | estionar Documentos           | 7  |  |  |  |  |  |  |  |  |
| 4  | .1.                         | Ver Archivo Adjunto           | 8  |  |  |  |  |  |  |  |  |
| 4  | .2.                         | Ver Observaciones             | 8  |  |  |  |  |  |  |  |  |
| 4  | .3.                         | Adjuntar/Reemplazar Documento | 8  |  |  |  |  |  |  |  |  |
| 4  | .4.                         | Anular Documento              | 9  |  |  |  |  |  |  |  |  |
| 5. | Ge                          | estionar Carpeta Documental   | 9  |  |  |  |  |  |  |  |  |
| 6. | Má                          | ás Datos                      | 10 |  |  |  |  |  |  |  |  |
| 7. | Мс                          | lodificar Carpeta Documental  | 11 |  |  |  |  |  |  |  |  |
| 8. | An                          | nular Carpeta                 | 12 |  |  |  |  |  |  |  |  |
| 9. | Publicar Carpeta            |                               |    |  |  |  |  |  |  |  |  |

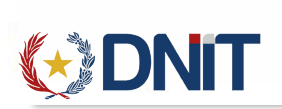

1. Ingreso al Sistema

A continuación, explicamos los pasos a seguir para la utilización del Sistema Ventanilla Única del Importador. Se puede ingresar como Importador, Despachante o Auxiliar del Despachante desde la dirección <u>https://secure.aduana.gov.py/vu/</u>

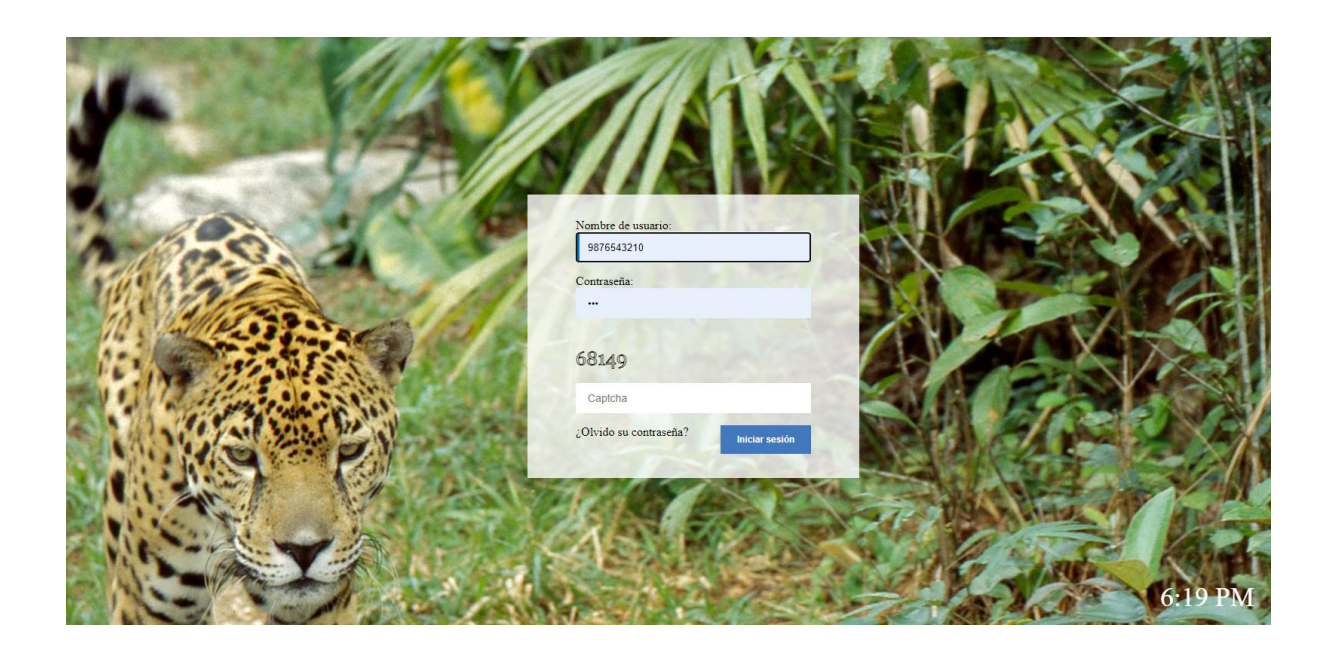

2. Agregar Carpeta Documental

Ingresamos al menú Carpeta Documental>>Gestión Carpeta

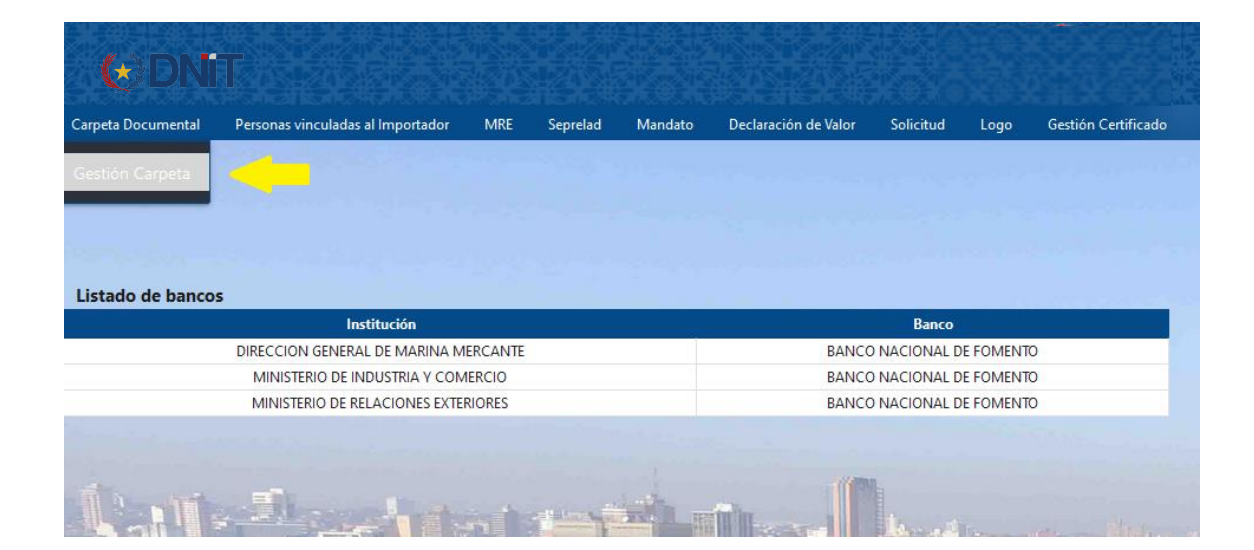

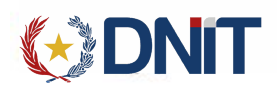

Se listarán todos los registros de las Carpetas no anuladas asociadas al usuario conectado.

|           | *          | DNIT                 |                        |                  |                            |                 |                                          | Usuaria 9876543210         | Ruc: 9876543210   Noder       | [jbosseaptestnodo34]   Fecha:                                                                                    | 01/09/2022 12:28:48   Build Front 705   Build<br><mark>- 6</mark> 3 | Rest 1050 <u>Cerrar sesio</u><br>IMPORTADOR |
|-----------|------------|----------------------|------------------------|------------------|----------------------------|-----------------|------------------------------------------|----------------------------|-------------------------------|----------------------------------------------------------------------------------------------------|---------------------------------------------------------------------|---------------------------------------------|
| Carpeta I | Document   | al Personas vinculas | das al Importador MRE  | Seprelad Man     | ndato Declaración de Valor | Solicitud Logo  | Gestión Certificado Prorroga             | Marina Mercante Inspección | and the set of the set of the | and the second second second second second second second second second second second second second second second |                                                                     |                                             |
| Inicio >  | Listado Ca | rpetas Documentales  |                        |                  |                            |                 | Gestión de Carpeta Document              | tal                        |                               |                                                                                                    |                                                                     | Agregar                                     |
|           |            |                      |                        |                  |                            |                 |                                          |                            |                               |                                                                                                    | 0                                                                   | 0 🗸                                         |
| ₹FI       | itrar      | Estado: T            | odos menos los anulado | s × (Fecha: 02/0 | 8/2022 al 01/09/2022 ×     |                 |                                          |                            |                               |                                                                                                    | buscar                                                              |                                             |
| Elegir    | Orden      | Nro. Carpeta         | Referencia             | RUC Importador   | Razón Social Importador    | RUC Despachante | Razón Social Despachant                  | te Fecha Carpeta           | Estado ~                      | Fecha Estado                                                                                                    | Observación                                                         | Usuario Creación                            |
| 0         | 1          | 22DNADOC000170Z      | BEL310803              | 9876543210       | IMPORTADORA DE PRUEBA      | 1111111112      | DESPACHANTE DE PRUEBA                    | 31/08/2022 15:53:37        | Pendiente Empresa             | 31/08/2022 15:53:37                                                                                              | AUX-DESP-IMPORT                                                     | 42457084                                    |
| 0         | 2          | 22DNADOC000169B      | BELU310802             | 9876543210       | IMPORTADORA DE PRUEBA      | 1111111112      | DESPACHANTE DE PRUEBA                    | 31/08/2022 15:51:43        | Pendiente Empresa             | 31/08/2022 15:51:43                                                                                              | PRUEBA CON IMPORT ASOCIADO                                          | 1111111112                                  |
| 0         | 3          | 22DNADOC000166V      | PRUEBA123              | 9876543210       | IMPORTADORA DE PRUEBA      | 3870120         | CACAVELOS BENITEZ JUAN JOSE FEL          | JIX 31/08/2022 15:23:38    | Pendiente Empresa             | 31/08/2022 15:23:38                                                                                              | 123PRUEBA                                                           | 9876543210                                  |
| 0         | 4          | 22DNADOC000165U      | 123-RPUEBAIMPORT       | 9876543210       | IMPORTADORA DE PRUEBA      | 1111111112      | DESPACHANTE DE PRUEBA                    | 31/08/2022 15:23:20        | Pendiente Empresa             | 31/08/2022 15:23:20                                                                                              | PRUEBAIMPORT                                                        | 9876543210                                  |
| 0         | 5          | 22DNADOC000155T      | PRUEBA VVV             | 9876543210       | IMPORTADORA DE PRUEBA      |                 |                                          | 31/08/2022 09:55:56        | Pendiente Empresa             | 31/08/2022 12:26:52                                                                                              | 123123                                                              | 9876543210                                  |
| 0         | 6          | 22DNADOC000154S      | vv                     | 9876543210       | IMPORTADORA DE PRUEBA      |                 |                                          | 31/08/2022 09:30:08        | Pendiente Empresa             | 31/08/2022 09:30:08                                                                                              | OIPOI                                                               | 9876543210                                  |
| 0         | 7          | 22DNADOC000153R      | AUDIV                  | 9876543210       | IMPORTADORA DE PRUEBA      |                 |                                          | 31/08/2022 09:26:53        | Pendiente Empresa             | 31/08/2022 09:26:53                                                                                              | V1                                                                  | 9876543210                                  |
| 0         | 8          | 22DNADOC000152Z      | vvv                    | 9876543210       | IMPORTADORA DE PRUEBA      |                 |                                          | 31/08/2022 09:25:23        | Pendiente Empresa             | 31/08/2022 09:25:23                                                                                              | VVVV                                                                | 9876543210                                  |
| 0         | 9          | 22DNADOC000151P      | VV1                    | 9876543210       | IMPORTADORA DE PRUEBA      |                 |                                          | 31/08/2022 09:21:36        | Pendiente Empresa             | 31/08/2022 09:21:36                                                                                              | 11                                                                  | 9876543210                                  |
| 0         | 10         | 22DNADOC000150Y      | vv                     | 9876543210       | IMPORTADORA DE PRUEBA      |                 |                                          | 31/08/2022 09:07:42        | Pendiente Empresa             | 31/08/2022 09:07:42                                                                                              | AUDI                                                                | 9876543210                                  |
| Reg pi    | or página  | 1                    | - 01                   | ~                |                            |                 | Anterior 1 2 3 4 5 Sigui<br>Cent Reg: 41 | ente »                     |                               |                                                                                                    |                                                                     |                                             |

En el lado derecho se encuentra el botón de "Agregar", que direcciona a una nueva pantalla para el registro.

| <b>(</b> *     |         | TIN      |         |                           |           |          |                     |          | U:              | suaria: 9876543210   Ruc: 9876543210   Noda: [ |
|----------------|---------|----------|---------|---------------------------|-----------|----------|---------------------|----------|-----------------|------------------------------------------------|
| mportador      | MRE     | Seprelad | Mandato | Declaración de Valor      | Solicitud | Logo     | Gestión Certificado | Prorroga | Marina Mercante | Inspección                                     |
| ar Carpeta Doc | umental |          |         |                           |           |          |                     |          |                 |                                                |
|                |         |          |         |                           |           | Agre     | gar carpeta         |          |                 |                                                |
|                |         |          | R       | UC: 9876543210            |           |          |                     |          |                 |                                                |
|                |         |          | R       | azón Social: <b>IMPOR</b> | TADORA E  | DE PRUEI | BA                  |          |                 |                                                |
|                |         |          |         | espachante: *             |           |          |                     |          |                 |                                                |
|                |         |          |         |                           |           |          |                     |          | ~               |                                                |
|                |         |          | R       | eferencia: *              |           |          |                     |          |                 |                                                |
|                |         |          | C       | )bservaciones: *          |           |          |                     |          |                 |                                                |
|                |         |          |         |                           |           | _        |                     |          |                 |                                                |
|                |         |          |         |                           |           | G        | uardar              |          |                 |                                                |

Imagen 1. Como importador

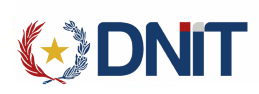

| ito | Declaración de Valor | Solicitud | Logo | Gestión Certificado | Marina Mercante | Inspección               |
|-----|----------------------|-----------|------|---------------------|-----------------|--------------------------|
|     |                      |           |      |                     |                 | usuuna mining kue mining |
|     |                      |           |      |                     |                 |                          |

|                  | Agregar carpeta |   |
|------------------|-----------------|---|
|                  |                 |   |
| mportador: *     |                 | ~ |
| Referencia: *    |                 |   |
| Observaciones: * |                 |   |
|                  |                 |   |
|                  | Guardar         |   |

Imagen 2. Como Despachante

|                  | A            |      |   |
|------------------|--------------|------|---|
|                  | Agregar carp | Jeta |   |
| Despachante: *   |              |      | _ |
| Importador: *    |              |      | ~ |
|                  |              |      | ~ |
| Referencia: *    |              |      | _ |
| Observaciones: * |              |      |   |

Imagen 3. Como Auxiliar Despachante

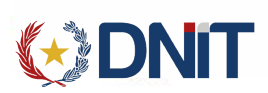

Los campos de Despachante/Importador, Referencia y Observaciones son obligatorios, al cargar los campos y dar clic en guardar, redirige a la pantalla Agregar documento:

| ortador    | MRE      | Seprelad | Mandato | Declaración de Valor               | Solicitud | Logo    | Gestión Certificado | Prorroga | Marina Mercante | Inspección | Remesa Expresa |  |
|------------|----------|----------|---------|------------------------------------|-----------|---------|---------------------|----------|-----------------|------------|----------------|--|
| arpeta Doo | cumental |          |         |                                    |           |         |                     |          |                 |            |                |  |
|            |          |          |         |                                    |           | Agre    | gar carpeta         |          |                 |            |                |  |
|            |          |          | R       | UC: 9876543210                     |           |         |                     |          |                 |            |                |  |
|            |          |          | R       | azón Social: IMPOR<br>eferencia: * | TADORA D  | e pruei | BA                  |          |                 |            |                |  |
|            |          |          | R       | EF300801                           |           |         |                     |          |                 |            |                |  |
|            |          |          | 0       | bservaciones: *                    |           |         |                     |          |                 |            |                |  |
|            |          |          | d       | atos de pruebas                    |           |         |                     |          |                 |            |                |  |
|            |          |          |         |                                    |           |         |                     |          |                 |            |                |  |
|            |          |          |         |                                    |           | G       | uardar              |          |                 |            |                |  |

3. Agregar Documento

Al Guardar la Carpeta Documental redirige a la pantalla Agregar documento:

| <b>EXENT</b>                                                                       |                                             |                                            |                    | Usuaria: 9876543210   Ruc: 9876543210   Noda: [jbosseaptestmodo34]   Fecha: 30/08/20 | 22 08:31:46   Build Front 686   Build Rest 1034 <u>Cerrar sesión</u> |
|------------------------------------------------------------------------------------|---------------------------------------------|--------------------------------------------|--------------------|--------------------------------------------------------------------------------------|----------------------------------------------------------------------|
|                                                                                    |                                             |                                            |                    |                                                                                      | G IMPORTADOR                                                         |
| Carpeta Documental Personas vinculadas al Imp<br>Se generó exitosamente la carpeta | ortador MRE Seprelad Mand                   | lato Declaración de Valor Solicitus Logo u | estion Certificado | rorroga Marina Mercante Inspección Remesa Expresa                                    | 0                                                                    |
|                                                                                    |                                             |                                            |                    |                                                                                      |                                                                      |
|                                                                                    |                                             |                                            | Agregar [          | Documento                                                                            |                                                                      |
|                                                                                    | Datos de la Carpeta                         |                                            |                    |                                                                                      |                                                                      |
|                                                                                    | Nro. Carpeta Documental:<br>22DNADOC0001455 | Referencia: REF300801                      |                    | Observación: DATOS DE PRUEBAS                                                        |                                                                      |
|                                                                                    | Datos del Documento                         |                                            |                    |                                                                                      |                                                                      |
|                                                                                    | Tipo de Documento:"                         |                                            | ~                  | Nro. Documento: *                                                                    |                                                                      |
|                                                                                    | País de Origen del Documento:*              |                                            | ~                  | Fecha Emisión Documento :*<br>dd / mm / aaaa                                         |                                                                      |
|                                                                                    | Datos opcionales de acuerdo al tipo de l    | Documento                                  |                    |                                                                                      |                                                                      |
|                                                                                    | Empresa:                                    |                                            |                    |                                                                                      |                                                                      |
|                                                                                    | Moneda:                                     |                                            | ~                  | Monto:<br>0,00                                                                       |                                                                      |
|                                                                                    | Observación:                                |                                            |                    |                                                                                      |                                                                      |
|                                                                                    |                                             | Ð                                          | Gua                |                                                                                      | 5                                                                    |

En donde se cargan todos los documentos a ser visados.

Los campos Obligatorios a ser cargados son los Datos del documento, y si se selecciona Factura Comercial son obligatorios los campos de moneda y Monto.

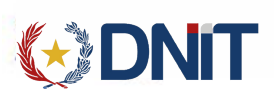

|                                             | Agregar                                                  | Documento                                      |
|---------------------------------------------|----------------------------------------------------------|------------------------------------------------|
| Datos de la Carpeta                         |                                                          |                                                |
| Nro. Carpeta Documental:<br>22DNADOC0001455 | Referencia: <b>REF300801</b>                             | Observación: DATOS DE PRUEBAS                  |
| Datos del Documento                         |                                                          |                                                |
| Tipo de Documento:*                         | DOCUMENTO DE TRANSPORTE / GUIA AEREA / CONOCIMIENTO / BL | No. Documento * BEL30801                       |
| País de Origen del Documento:*              | CHILE ~                                                  | Fecha Emisión Documento :*<br>30 / 08 / 2022 © |
| Datos opcionales de acuerdo al tipo de      | Documento                                                |                                                |
| Empresa:                                    |                                                          |                                                |
| Moneda:                                     | ×                                                        | Marto:<br>0,00                                 |
| Observación:                                |                                                          |                                                |
|                                             | 2200000411.pdf                                           |                                                |

Al dar clic en 'Guardar', persiste el nuevo documento y deja el formulario en blanco para cargar varias veces los documentos. Si desea ir a la gestión hay que dar clic en el botón volver.

|                                        |                                                                                                    | IMPORTADOR |
|----------------------------------------|----------------------------------------------------------------------------------------------------|------------|
| Carpeta Documental Personas vinculadas | s al Importador MRE Seprelad Mandato Declaración de Valor Solicitud Logo Gestión Certificado Promoga Marina Mercante Inspección |            |
| Documento cargado exitosamente         |                                                                                                    | 0          |
|                                        | Agregar Documento                                                                                                    |            |
|                                        | Datos de la Carpeta                                                                                                    |            |
|                                        | Nro. Carpeta Documental: Referencia: REF300801 Observación: DATOS DE PRUEBAS<br>22DNADOC0001455                                 |            |
|                                        | Datos del Documento                                                                                                    |            |
|                                        | Tipo de Documenta*                                                                                                    | _          |
|                                        | País de Origen del Documento:"                                                                                                  |            |
|                                        | Datos opcionales de acuerdo al tipo de Documento                                                                                |            |
|                                        | Emprese                                                                                                    |            |
|                                        | Moneán v                                                                                                    | -          |
|                                        | Observacións                                                                                                    |            |
|                                        |                                                                                                    | 5          |
|                                        | Guardar                                                                                                    |            |

4. Gestionar Documentos

Se listan todos los documentos agregados en la Carpeta, con las siguientes Opciones:

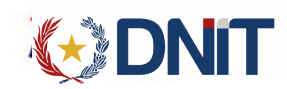

|                          |                                       |              |         |                      |               |             |                     |             |                    |             |           |        |   |          |          | 9 | IMPORTA |
|--------------------------|---------------------------------------|--------------|---------|----------------------|---------------|-------------|---------------------|-------------|--------------------|-------------|-----------|--------|---|----------|----------|---|---------|
| Carpeta Documental       | Personas vinculadas al Importador     | MRE Seprelad | Mandato | Declaración de Valor | Solicitud     | Logo (      | Gestión Certificado | Prorroga    | Marina Mercante    | Inspección  | e meneren |        |   |          |          |   |         |
| Inicio > Listado Carpeta | is Documentales > Documentos de la Ca | arpeta       |         |                      |               |             |                     |             |                    |             |           |        |   |          |          |   |         |
|                          |                                       |              |         |                      | Listado de do | ocumentos - | - Carpeta Nro. 22[  | NADOC000    | 1455 - Referencia: | REF300801   |           |        |   | oregar D | ocumenti |   |         |
|                          |                                       | Documento    |         |                      |               |             |                     |             |                    |             |           |        |   |          |          |   |         |
|                          |                                       | Тіро         |         |                      |               |             | Nro. Documento      |             | Fecha              | País Origen | Estado    | Visado |   | Operad   | iones    |   |         |
| DOCUMENTO DE TRA         | ANSPORTE / GUIA AEREA / CONOCIMIEN    | NTO / BL     |         |                      |               | BEL30       | 0801                |             | 30/08/2022         | CHILE       | Activo    | No     | • | •        | Ð        | 8 |         |
| FACTURA COMERCIA         | iL.                                   |              |         |                      |               | 3241-       | -748                |             | 30/08/2022         | CHILE       | Activo    | No     | • | •        | Ð        | 0 |         |
| FACTURA COMERCIA         | L.                                    |              |         |                      |               | 54346       | 66                  |             | 30/08/2022         | BAHAMAS     | Activo    | No     | ۲ | 0        | Ð        | 8 |         |
| CONTRATO DE VENTA        | 4                                     |              |         |                      |               | 54VV        | /SD44               |             | 30/08/2022         | CHILE       | Activo    | No     | ۲ | •        |          | 8 |         |
| CERTIFICADO DE ORIO      | GEN                                   |              |         |                      |               | 2154        | VF                  |             | 30/08/2022         | CHILE       | Activo    | No     | ۲ | •        | Ð        | ۲ |         |
| Reg por página           |                                       |              | 1       |                      |               |             | < Anterior 1        | Siguiente » |                    |             |           |        |   |          |          |   |         |
| 5                        |                                       | ~            | J       |                      |               |             | Cant Rr             | ng: 5       |                    |             |           |        |   |          |          |   |         |

- 4.1. Ver Archivo Adjunto Al dar clic en 'Ver Archivo Adjunto' descarga el pdf adjuntado anteriormente, si aún no se ha adjuntado no se encuentra habilitado el botón.
- 4.2. Ver Observaciones
   Al dar clic en 'Ver Observaciones' se puede visualizar los Datos
   Opcionales cargados.

## Datos opcionales cargados:

Empresa: PRUEBAS Moneda: DOLAR ESTADOUNIDENSE Monto: 1000

Volver

 4.3. Adjuntar/Reemplazar Documento
 Al dar clic en 'Adjuntar o Reemplazar' despliega una pantalla en donde te permite adjuntar el pdf.

# Adjuntar archivo a Documento: FACTURA COMERCIAL / 22DNADOC000145S

ARCHIVO

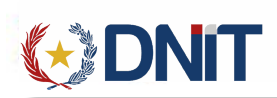

#### 4.4. Anular Documento

Al dar clic en 'Anular' despliega una pantalla que pregunta si está seguro en anular.

# Anular Documento

Esta seguro de anular el documento: CONTRATO DE VENTA - 54VVSD44 ?

Al dar clic en 'Aceptar' queda con estado Anulado

5. Gestionar Carpeta Documental

Ingresamos al menú Carpeta Documental>>Gestión Carpeta, se listarán todos los registros de Carpetas no anuladas asociadas al usuario conectado:

Aceptar

|                | *                                                                      | DNIT                              |                      |                        |                         |                     |                   | Usi             | iana: 9876543210   H | uc: 96/0045210   Nodo: [jbosseaptestrioda34]   | Fecha: 31/08/2022 12:14/40   Buila Front (      |                             |  |  |  |
|----------------|------------------------------------------------------------------------|-----------------------------------|----------------------|------------------------|-------------------------|---------------------|-------------------|-----------------|----------------------|------------------------------------------------|-------------------------------------------------|-----------------------------|--|--|--|
| Carpeta Docu   | mental                                                                 | Personas vinculadas al Importador | MRE Seprelad N       | Mandato Declaración    | de Valor Solicitud Logo | Gestión Certificado | Prorroga I        | Marina Mercante | Inspección           | nde maan nad it de troent den vedale eestworde | r maan nacht son nacht son bezeit liebung hocht | per norm on menninger mount |  |  |  |
| Inicio > Lista | io > Listado Carpetas Documentales Gestión de Carpeta Documental Agreg |                                   |                      |                        |                         |                     |                   |                 |                      |                                                |                                                 |                             |  |  |  |
|                |                                                                        |                                   |                      |                        |                         |                     |                   |                 |                      |                                                |                                                 | <b>A A</b>                  |  |  |  |
| ₹Filtrar       |                                                                        | Estado: Todos menos los a         | anulados × Fecha: 01 | 1/08/2022 al 31/08/202 | 2 ×                     |                     |                   |                 |                      |                                                |                                                 |                             |  |  |  |
| Elegir         | Orden                                                                  | Nro. Carpeta                      | Referencia           | RUC                    | Razón Social            |                     | Fecha Carpeta     |                 | Estado 🛩             | Fecha Estado                                   | Observación                                     | Usuario Creación            |  |  |  |
| 0              | 11                                                                     | 22DNADOC000121M                   | 987                  | 9876543210             | IMPORTADORA DE PRUEBA   |                     | 18/08/2022 10:52: | 38 Pendien      | te Empresa           | 18/08/2022 10:52:38                            | 654                                             | 9876543210                  |  |  |  |
| 0              | 12                                                                     | 22DNADOC000116Z                   | 32113                | 9876543210             | IMPORTADORA DE PRUEBA   |                     | 17/08/2022 16:10: | 31 Pendien      | e Empresa            | 17/08/2022 16:10:31                            | 122345                                          | 1111111112                  |  |  |  |
| 0              | 13                                                                     | 22DNADOC000115P                   | 123                  | 9876543210             | IMPORTADORA DE PRUEBA   |                     | 17/08/2022 16:08: | 12 Pendien      | e Empresa            | 17/08/2022 16:08:12                            | 321                                             | 1111111112                  |  |  |  |
| 0              | 14                                                                     | 22DNADOC000160P                   | BEL31082022          | 9876543210             | IMPORTADORA DE PRUEBA   |                     | 31/08/2022 10:24: | 01 Publicad     | 0                    | 31/08/2022 10:24:33                            | MANDATO-TRANSITO                                | 9876543210                  |  |  |  |
| 0              | 15                                                                     | 22DNADOC000147U                   | 30082022HE001        | 9876543210             | IMPORTADORA DE PRUEBA   |                     | 30/08/2022 09:31> | 49 Publicad     | 0                    | 30/08/2022 09:32:44                            | PRUEBA                                          | 9876543210                  |  |  |  |
| 0              | 16                                                                     | 22DNADOC000138U                   | BEL270801            | 9876543210             | IMPORTADORA DE PRUEBA   |                     | 27/08/2022 10:15: | 39 Publicad     | 0                    | 27/08/2022 10:17:27                            | MANDATO-DVA                                     | 9876543210                  |  |  |  |
| 0              | 17                                                                     | 22DNADOC000135R                   | BEL230802            | 9876543210             | IMPORTADORA DE PRUEBA   |                     | 23/08/2022 18:58: | 28 Publicad     | 0                    | 23/08/2022 19:02:11                            | COMO AUXI                                       | 42457084                    |  |  |  |
| 0              | 18                                                                     | 22DNADOC000134Z                   | BEL230801            | 9876543210             | IMPORTADORA DE PRUEBA   | :                   | 23/08/2022 18:57: | 20 Publicad     | 0                    | 23/08/2022 19:00:50                            | COMO DESPACHANTE                                | 1111111112                  |  |  |  |
| 0              | 19                                                                     | 22DNADOC000130M                   | BEL220801            | 9876543210             | IMPORTADORA DE PRUEBA   | :                   | 22/08/2022 09:53: | 34 Publicad     | 0                    | 22/08/2022 09:54:24                            | sc                                              | 9876543210                  |  |  |  |
| 0              | 20                                                                     | 22DNADOC000129U                   | BEL 190805           | 9876543210             | IMPORTADORA DE PRUEBA   |                     | 19/08/2022 16:20: | 53 Publicad     | 0                    | 19/08/2022 16:22:10                            | MANDATO                                         | 9876543210                  |  |  |  |
| Reg por pá     | gina                                                                   |                                   | ~                    |                        |                         | « Anterior 1 2 3    | 3 4 Siguien       | te »            |                      |                                                |                                                 |                             |  |  |  |

#### Filtros:

Para modificar los criterios de búsqueda de la consulta en el lado izquierdo se encuentra el botón "Filtrar" que al ser seleccionado despliega un modal en donde se permite definir los criterios deseados, una vez ingresados los criterios para volver a la consulta se selecciona el botón "Listo"

| Limpiar       |   |              | Listo |
|---------------|---|--------------|-------|
| Fecha Inicio: |   | Fecha Final: |       |
| 01/08/2022    | • | 31/08/2022   | ۲     |

6. Más Datos

Al seleccionar una solicitud habilita la opción "Consultar", donde se visualiza todos los datos de la solicitud, Documentos, Liquidaciones, Comentarios y Eventos.

|               |            |                                  |                      |                      |                               |                                           | Usuaria: 98765432          | 10   Ruc: 9876543210   Nodo: [jbosseaptestro | do34)   Fecha: 31/08/2022 12:55:09   Build Fron | 696   Build Rest 1043 <u>Cerrar se</u> |
|---------------|------------|----------------------------------|----------------------|----------------------|-------------------------------|-------------------------------------------|----------------------------|----------------------------------------------|-------------------------------------------------|----------------------------------------|
|               |            |                                  |                      |                      |                               |                                           |                            |                                              |                                                 | G IMPORTADO                            |
| Carpeta Doc   | umental    | Personas vinculadas al Importado | or MRE Seprelad      | Mandato Declara      | ición de Valor Solicitud Logo | Gestión Certificado Prorroga              | Marina Mercante Inspección |                                              |                                                 |                                        |
| Inicio > List | tado Carpe | tas Documentales                 |                      |                      |                               | Gestión de Carpeta Document               | tal                        |                                              | Mas Datos                                       | Agrega                                 |
| Filtra        | Orde       | Estado: Todos menos l            | os anulados × Fecha: | 01/08/2022 al 31/08/ | Razón Social                  | Fecha Carpeta                             | Estado ×                   | Fecha Estado                                 | Observación                                     | Usuario Creación                       |
| 0             | 1          | 22DNADOC000155T                  | PRUEBA VVV           | 9876543210           | IMPORTADORA DE PRUEBA         | 31/08/2022 09:55:56                       | Pendiente Empresa          | 31/08/2022 12:26:52                          | 123123                                          | 9876543210                             |
| 0             | 2          | 22DNADOC000154S                  | vv                   | 9876543210           | IMPORTADORA DE PRUEBA         | 31/08/2022 09:30:08                       | Pendiente Empresa          | 31/08/2022 09:30:08                          | OIPOI                                           | 9876543210                             |
| 0             | 3          | 22DNADOC000153R                  | AUDIV                | 9876543210           | IMPORTADORA DE PRUEBA         | 31/08/2022 09:26:53                       | Pendiente Empresa          | 31/08/2022 09:26:53                          | V1                                              | 9876543210                             |
| 0             | 4          | 22DNADOC000152Z                  | vvv                  | 9876543210           | IMPORTADORA DE PRUEBA         | 31/08/2022 09:25:23                       | Pendiente Empresa          | 31/08/2022 09:25:23                          | vvvv                                            | 9876543210                             |
| 0             | 5          | 22DNADOC000151P                  | VV1                  | 9876543210           | IMPORTADORA DE PRUEBA         | 31/08/2022 09:21:36                       | Pendiente Empresa          | 31/08/2022 09:21:36                          | -11                                             | 9876543210                             |
| 0             | 6          | 22DNADOC000150Y                  | vv                   | 9876543210           | IMPORTADORA DE PRUEBA         | 31/08/2022 09:07:42                       | Pendiente Empresa          | 31/08/2022 09:07:42                          | AUDI                                            | 9876543210                             |
| 0             | 7          | 22DNADOC000146T                  | 30082022HE001        | 9876543210           | IMPORTADORA DE PRUEBA         | 30/08/2022 09:31:21                       | Pendiente Empresa          | 30/08/2022 09:31:21                          | PRUEBA1                                         | 9876543210                             |
| ٠             | 8          | 22DNADOC0001455                  | REF300801            | 9876543210           | IMPORTADORA DE PRUEBA         | 30/08/2022 08:32:17                       | Pendiente Empresa          | 30/08/2022 08:32:17                          | DATOS DE PRUEBAS                                | 9876543210                             |
| 0             | 9          | 22DNADOC000132Y                  | BEL220802            | 9876543210           | IMPORTADORA DE PRUEBA         | 22/08/2022 15:40:49                       | Pendiente Empresa          | 22/08/2022 15:40:49                          | PRUEBAS COMO AUXILIAR                           | 42457084                               |
| 0             | 10         | 22DNADOC000121M                  | 987                  | 9876543210           | IMPORTADORA DE PRUEBA         | 18/08/2022 10:52:38                       | Pendiente Empresa          | 18/08/2022 10:52:38                          | 654                                             | 9876543210                             |
| Reg por p     | iágina     |                                  | ~                    |                      |                               | Anterior 1 2 3 4 Siguier     Cent Res: 36 | ite »                      |                                              |                                                 |                                        |

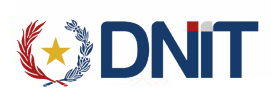

|                                                                                                    |                                                                       |                                                     | Mas D                                           | atos Solicitud                                                                                                    | de Carp                                                                                                    | oeta Do                                                                                                    | cumenta                              | al                                                           |                                                                                      |                                                                                                    |                          |                 |                                                                                                   |
|----------------------------------------------------------------------------------------------------|-----------------------------------------------------------------------|-----------------------------------------------------|-------------------------------------------------|----------------------------------------------------------------------------------------------------|----------------------------------------------------------------------------------------------------|----------------------------------------------------------------------------------------------------|--------------------------------------|--------------------------------------------------------------|--------------------------------------------------------------------------------------|----------------------------------------------------------------------------------------------------|--------------------------|-----------------|---------------------------------------------------------------------------------------------------|
| Nro. Solicitud:                                                                                            | 22DNADOC000171R                                                       |                                                     |                                                 |                                                                                                    | Fech                                                                                                    | ha Solicit                                                                                                    | tud: 01,                             | /09/2022 1                                                   | 2:34:00                                                                              |                                                                                                    |                          |                 |                                                                                                   |
| Ruc Importador:                                                                                            | 9876543210                                                            |                                                     |                                                 |                                                                                                    | Razó                                                                                                    | ón Socia                                                                                                    | it IM                                | PORTADOF                                                     | RA DE PRUEBA                                                                         |                                                                                                    |                          |                 |                                                                                                   |
| Ruc Despachante:                                                                                           | 1111111112                                                            |                                                     |                                                 |                                                                                                    | Razó                                                                                                    | ón Socia                                                                                                    | it DE                                | SPACHANT                                                     | IE DE PRUEBA                                                                         |                                                                                                    |                          |                 |                                                                                                   |
| Estado:                                                                                                    | Pendiente Empresa                                                     |                                                     |                                                 |                                                                                                    | Fech                                                                                                    | ha Estado                                                                                                    | o: 01,                               | /09/2022 1                                                   | 2:34:00                                                                              |                                                                                                    |                          |                 |                                                                                                   |
| Referencia:                                                                                                | REF010901                                                             |                                                     |                                                 |                                                                                                    | Obse                                                                                                    | ervacion                                                                                                    | DA                                   | TOS DE PR                                                    | RUEBAS                                                                               |                                                                                                    |                          |                 |                                                                                                   |
| Usuario Creación                                                                                           | 9876543210                                                            |                                                     |                                                 |                                                                                                    |                                                                                                    |                                                                                                    |                                      |                                                              |                                                                                      |                                                                                                    |                          |                 |                                                                                                   |
|                                                                                                    |                                                                       |                                                     |                                                 |                                                                                                    |                                                                                                    |                                                                                                    |                                      |                                                              |                                                                                      |                                                                                                    |                          |                 |                                                                                                   |
|                                                                                                    |                                                                       |                                                     |                                                 | Docu                                                                                                    | umento                                                                                                    | os                                                                                                    |                                      |                                                              |                                                                                      |                                                                                                    |                          |                 |                                                                                                   |
|                                                                                                    | Тіро                                                                  | Nro.<br>Documento                                   | Fecha                                           | Docu<br>País Origen                                                                                                    | umento<br>Estado \                                                                                                    | DS<br>Visado                                                                                                    | Numero<br>MRE<br>Vinculado           | )                                                            | Ingresado por                                                                        | Fecha                                                                                                    | Anulado<br>por           | Fecha           | Op                                                                                                |
| UMENTO DE TRANSPORTE                                                                                       | Tipo<br>/ GUIA AEREA / CONOCIMIENTO / BL                              | Nro.<br>Documento<br>DOC010901                      | Fecha<br>01/09/2022                             | Docu<br>País Origen<br>ARGENTINA                                                                                       | Estado V<br>Activo 1                                                                                                    | Visado<br>Visado<br>No                                                                                                    | Numero<br>MRE<br>Vinculado           | 9876543210 -                                                 | Ingresado por                                                                        | Fecha<br>RUEBA 01/09/2022 12:34:37                                                                                                    | Anulado<br>por           | Fecha           | Of                                                                                                |
| UMENTO DE TRANSPORTE<br>TURA COMERCIAL                                                                     | Tipo<br>/ GUIA AEREA / CONOCIMIENTO / BL                              | Nro.<br>Documento<br>DOC010901<br>654498            | Fecha<br>01/09/2022<br>01/09/2022               | Docu<br>País Origen<br>ARGENTINA<br>CHILE                                                                              | Estado V<br>Activo M<br>Activo M                                                                                                    | Visado<br>Visado<br>No                                                                                                    | Numero<br>MRE<br>Vinculado           | 9876543210 -<br>9876543210 -                                 | Ingresado por<br>IMPORTADORA DE PE                                                   | Fecha<br>RUEBA 01/09/2022 12:34:37<br>RUEBA 01/09/2022 12:34:59                                                                                                    | Anulado<br>por<br>-      | Fecha<br>-      | Or<br>G                                                                                           |
| LUMENTO DE TRANSPORTE<br>TURA COMERCIAL<br>TIFICADO DE ORIGEN                                              | Tipo<br>/ GUIA AEREA / CONOCIMIENTO / BL                              | Nro.<br>Documento<br>DOC010901<br>654498<br>CE65165 | Fecha<br>01/09/2022<br>01/09/2022<br>01/09/2022 | Docu<br>País Origen<br>ARGENTINA<br>CHILE<br>BURKINA FASO                                                              | Estado N<br>Activo 1<br>Activo 1<br>Activo 1                                                                                                    | Visado V<br>No No No                                                                                                    | Numero<br>MRE<br>Vinculado<br>-<br>- | 9876543210 -<br>9876543210 -<br>9876543210 -                 | Ingresado por<br>IMPORTADORA DE PF<br>IMPORTADORA DE PF<br>IMPORTADORA DE PF         | Fecha<br>RUEBA 01/09/2022 12:34:37<br>RUEBA 01/09/2022 12:34:59<br>RUEBA 01/09/2022 12:35:29                                                                                                    | Anulado<br>por<br>-<br>- | Fecha<br>-      | 0,<br>0<br>0                                                                                      |
| CUMENTO DE TRANSPORTE<br>TURA COMERCIAL<br>TIFICADO DE ORIGEN<br>ag por página<br>5                        | Tipo<br>/ GUIA AEREA / CONOCIMIENTO / BL                              | Nro.<br>Documento<br>DOC010901<br>654498<br>CE65165 | Fecha<br>01/09/2022<br>01/09/2022<br>01/09/2022 | Docu<br>País Origen<br>ARGENTINA<br>CHILE<br>BURKINA FASO<br>• Anterior<br>Can                                         | Estado V<br>Activo I<br>Activo I<br>Activo I<br>Activo I<br>Siguia<br>t Reg.: 0                                                                                                    | Visado<br>No<br>No<br>iente >                                                                                                    | Numero<br>MRE<br>Vinculado<br>-      | 9876543210 -<br>9876543210 -<br>9876543210 -                 | Ingresado por<br>IMPORTADORA DE PI<br>IMPORTADORA DE PI<br>IMPORTADORA DE PI         | Fecha<br>RUEBA 01/09/2022 12:34:37<br>RUEBA 01/09/2022 12:34:59<br>RUEBA 01/09/2022 12:35:29                                                                                                    | Anulado<br>por<br>-<br>- | Fecha<br>-      |                                                                                                   |
| CUMENTO DE TRANSPORTE<br>TURA COMERCIAL<br>TIFICADO DE ORIGEN<br>eg por página<br>§                        | Tipo<br>/ GUIA AEREA / CONOCIMIENTO / BL                              | Nro.<br>Documento<br>DOC010901<br>654498<br>CE65165 | Fecha<br>01/09/2022<br>01/09/2022<br>01/09/2022 | Docu<br>País Origen<br>ARGENTINA<br>CHILE<br>BURKINA FASO<br>- Anterior<br>Can<br>Solicitude                           | Estado V<br>Activo I<br>Activo I<br>Activo I<br>Activo I<br>Siguia<br>t Reg. 0                                                                                                    | Vísado V<br>No No i<br>iente =                                                                                                    | Numero<br>MRE<br>Vinculado<br>-<br>- | 9876543210 -<br>9876543210 -<br>9876543210 -                 | Ingresado por<br>IMPORTADORA DE PI<br>IMPORTADORA DE PI<br>IMPORTADORA DE PI         | Fecha<br>NUEBA 01/09/2022 12:34:37<br>NUEBA 01/09/2022 12:34:59<br>NUEBA 01/09/2022 12:35:29                                                                                                    | Anulado<br>por<br>-<br>- | Fecha<br>-<br>- | Op<br>C<br>C                                                                                      |
| CUMENTO DE TRANSPORTE<br>TURA COMERCIAL<br>TIFICADO DE ORIGEN<br>eg por página<br>5<br>5<br>Nro. Solicitud | Tipo<br>/ GUIA AEREA / CONOCIMIENTO / BL<br>v<br>Rubro Estado Solic   | Nro.<br>Documento<br>654498<br>CE65165              | Fecha<br>01/09/2022<br>01/09/2022<br>01/09/2022 | Docu<br>País Origen<br>ARGENTINA<br>CHILE<br>BURKINA FASO<br>E<br>Anterio<br>Can<br>Solicitude<br>Vinculado            | Estado V<br>Activo I<br>Activo I<br>Act | Visado V<br>No No I<br>No I<br>iente =<br>uladas                                                                                                    | Numero<br>MRE<br>Vinculado<br>-      | 9876543210 -<br>9876543210 -<br>9876543210 -<br>9876543210 - | Ingresado por<br>IMPORTADORA DE PI<br>IMPORTADORA DE PI<br>IMPORTADORA DE PI         | Fecha<br>RUEBA 01/09/2022 12:34:37<br>RUEBA 01/09/2022 12:34:59<br>RUEBA 01/09/2022 12:35:29                                                                                                    | Anulado<br>por<br>-<br>- | Fecha           | Op<br>C<br>C<br>C<br>C<br>C<br>C<br>C<br>C<br>C<br>C<br>C<br>C<br>C<br>C<br>C<br>C<br>C<br>C<br>C |
| CUMENTO DE TRANSPORTE<br>TURA COMERCIAL<br>TIFICADO DE ORIGEN<br>eg por plágina<br>5<br>Nro. Solicitud     | Tipo<br>/ GUIA AEREA / CONOCIMIENTO / BL<br>v<br>Rubro Estado Solo    | Nro.<br>Documento<br>DOC010901<br>654498<br>CE65165 | Fecha<br>01/09/2022<br>01/09/2022<br>01/09/2022 | Docu<br>Pais Origen<br>ARGENTINA<br>CHILE<br>BURKINA FASO<br>E<br>URICIALS<br>Can<br>Solicitude<br>Vinculado<br>No eri | Activo I<br>Activo I<br>Act | DS Visado V<br>No No iente =<br>uladas<br>rio ros                                                                                                    | Numero<br>MRE<br>Vinculado           | 9876543210 -<br>9876543210 -<br>9876543210 -<br>9876543210 - | Ingresado por<br>IMPORTADORA DE PI<br>IMPORTADORA DE PI<br>IMPORTADORA DE PI         | Fecha           RUEBA         01/09/2022 12:34:59           01/09/2022 12:34:59         01/09/2022 12:35:29           NUEBA         01/09/2022 12:35:29                                               | Anulado<br>por<br>-<br>- | Fecha<br>-      | Op<br>C<br>C                                                                                      |
| CUMENTO DE TRANSPORTE<br>TURA COMERCIAL<br>TIFICADO DE ORIGEN<br>ag por página<br>5<br>Nro: Solicitud      | Tipo<br>/ GUIA AEREA / CONOCIMIENTO / BL<br><br><br>Rubro Estado Solo | Nro.<br>Documento<br>DOC010901<br>65498<br>CE65165  | Fecha<br>01/09/2022<br>01/09/2022<br>01/09/2022 | Docu<br>Pais Origen<br>ARGENTINA<br>CHILE<br>BURKINA FASO<br>Can<br>Solicitude<br>Vinculado J<br>No exi                | Estado V<br>Activo I<br>Activo I<br>Act | Visado Visado Visa<br>Visado Visado Visado Visado Visado Visado Visado Visado Visado Visado Visado Visado Visado Visado Visado Visado Visado Visado Visado Visado Visado Visado Visado Visado Visado Visado Visado Visado Visado Visado Visado Visado Visado Visa | Numero<br>MRE<br>-<br>-              | 9876543210 -<br>9876543210 -<br>9876543210 -<br>Fecha        | Ingressido por<br>IMPORTADORA DE PI<br>IMPORTADORA DE PI<br>IMPORTADORA DE PI<br>Des | Fecha           RUEBA         01/09/2022 12:34:37           RUEBA         01/09/2022 12:34:59           RUEBA         01/09/2022 12:35:29           winculado por Usuario         01/09/2022 12:35:29 | Anulado<br>por           | Fecha           | Op<br>C<br>C                                                                                      |

7. Modificar Carpeta Documental

Al seleccionar una carpeta en estado 'Pendiente' habilita la opción "Modificar", que despliega una pantalla en donde puede modificar la Referencia y la Observación.

|      | imental     | Personas vinculadas al Importador      | MRE Seprelad           | Mandato Declara             | oción de Valor Solicitud Logo | Gestión Certificado Prorroga Ma | rina Mercante Inspección |                     |                       |                          |
|------|-------------|----------------------------------------|------------------------|-----------------------------|-------------------------------|---------------------------------|--------------------------|---------------------|-----------------------|--------------------------|
| List | sdo Carpeta | is Documentales                        |                        |                             |                               | Gestión de Carpeta Documental   |                          |                     |                       | A                        |
| trai | Orden       | Estado: Todos menos lo<br>Nro. Carpeta | s anulados × Fecha:    | 01/08/2022 al 31/08/<br>RUC | 2022 ×                        | Fecha Carpela                   | Estado ~                 | Feche Estado        | Observación           | dificar<br>Usuario Creac |
|      | 1           | 22DNADOC000155T                        | PRUEBA VVV             | 9876543210                  | IMPORTADORA DE PRUEBA         | 31/08/2022 09:55:56             | Pendiente Empresa        | 31/08/2022 12:26:52 | 123123                | 987654321                |
|      | 2           | 22DNADOC0001545                        | vv                     | 9876543210                  | IMPORTADORA DE PRUEBA         | 31/08/2022 09:30:08             | Pendiente Empresa        | 31/08/2022 09:30:08 | OIPOI                 | 987654321                |
|      | 3           | 22DNADOC000153R                        | AUDIV                  | 9876543210                  | IMPORTADORA DE PRUEBA         | 31/08/2022 09:26:53             | Pendiente Empresa        | 31/08/2022 09:26:53 | V1                    | 987654321                |
|      | 4           | 22DNADOC000152Z                        | vvv                    | 9876543210                  | IMPORTADORA DE PRUEBA         | 31/08/2022 09:25:23             | Pendiente Empresa        | 31/08/2022 09:25:23 | WWW                   | 987654321                |
|      | 5           | 22DNADOC000151P                        | VV1                    | 9876543210                  | IMPORTADORA DE PRUEBA         | 31/08/2022 09:21:36             | Pendiente Empresa        | 31/08/2022 09:21:36 | 11                    | 987654321                |
|      | 6           | 22DNADOC000150Y                        | w                      | 9876543210                  | IMPORTADORA DE PRUEBA         | 31/08/2022 09:07:42             | Pendiente Empresa        | 31/08/2022 09:07:42 | AUDI                  | 987654321                |
|      |             | 22DNADOC000146T                        | 30082022HE001          | 9876543210                  | IMPORTADORA DE PRUEBA         | 30/08/2022 09:31:21             | Pendiente Empresa        | 30/08/2022 09:31:21 | PRUEBA1               | 987654321                |
|      | 7           |                                        |                        | 9876543210                  | IMPORTADORA DE PRUEBA         | 30/08/2022 08:32:17             | Pendiente Empresa        | 30/08/2022 08:32:17 | DATOS DE PRUEBAS      | 987654321                |
|      | 7<br>8      | 22DNADOC000145S                        | REF300801              |                             |                               |                                 |                          |                     |                       |                          |
|      | 7<br>8<br>9 | 22DNADOC0001455<br>22DNADOC000132Y     | REF300801<br>BEL220802 | 9876543210                  | IMPORTADORA DE PRUEBA         | 22/08/2022 15:40:49             | Pendiente Empresa        | 22/08/2022 15:40:49 | PRUEBAS COMO AUXILIAR | 4245/084                 |

| DNIT |
|------|
|      |

| Neferencia:<br>REF300801<br>20servacion:<br>DATOS DE PRUEBAS | Nro Carpeta:    | 22DNADOC000145S |  |
|--------------------------------------------------------------|-----------------|-----------------|--|
| Kerencia:<br>REF300801<br>/bservacion:<br>DATOS DE PRUEBAS   |                 |                 |  |
| Deservacion:<br>DATOS DE PRUEBAS                             | Referencia:     |                 |  |
| Diservacion:<br>DATOS DE PRUEBAS                             |                 |                 |  |
| uder vacion:<br>DATOS DE PRUEBAS                             |                 |                 |  |
| DATOS DE PRUEBAS                                             | Deservacion:    |                 |  |
|                                                              | DATOS DE PRUEBA | 15              |  |
|                                                              |                 |                 |  |

## 8. Anular Carpeta

Al seleccionar una carpeta en estado 'Pendiente' habilita la opción "Anular".

|                                                                     |         |                                   |                     |                       |                              |                                                                          |                            |                                         |                                                                                                    | G IMPORTADOR                       |  |  |  |
|---------------------------------------------------------------------|---------|-----------------------------------|---------------------|-----------------------|------------------------------|--------------------------------------------------------------------------|----------------------------|-----------------------------------------|----------------------------------------------------------------------------------------------------|------------------------------------|--|--|--|
| Carpeta Doci                                                        | umental | Personas vinculadas al Importador | MRE Seprelad        | Mandato Declara       | ción de Valor Solicitud Logo | Gestión Certificado Prorroga                                             | Marina Mercante Inspección | n new new man rewinden neum an real new | ידר שנה אישעון אנגעאי הערידה עם הערידה ער אישריד שנה אישריד אישריד אישריד אישריד אישריד אישריד אישריד אישריד א | nye nachtach nyent ach kuzik kiewe |  |  |  |
| sicio > Listado Carpetas Documentales Gestión de Carpeta Documental |         |                                   |                     |                       |                              |                                                                          |                            |                                         |                                                                                                    |                                    |  |  |  |
| ₹Eiltrar                                                            |         | Estado: Todos menos lo:           | s anulados × Fecha: | 01/08/2022 al 31/08/2 | 2022 ×                       |                                                                          |                            |                                         | buscar                                                                                                    | Anular Carpe                       |  |  |  |
| Elegir                                                              | Orden   | Nro. Carpeta                      | Referencia          | RUC                   | Razón Social                 | Fecha Carpeta                                                            | Estado 🛩                   | Fecha Estado                            | Observación                                                                                                    | Usuario Creación                   |  |  |  |
| 0                                                                   | 1       | 22DNADOC000155T                   | PRUEBA VVV          | 9876543210            | IMPORTADORA DE PRUEBA        | 31/08/2022 09:55:56                                                      | i Pendiente Empresa        | 31/08/2022 12:26:52                     | 123123                                                                                                    | 9876543210                         |  |  |  |
| 0                                                                   | 2       | 22DNADOC000154S                   | vv                  | 9876543210            | IMPORTADORA DE PRUEBA        | 31/08/2022 09:30:08                                                      | Pendiente Empresa          | 31/08/2022 09:30:08                     | OIPOI                                                                                                    | 9876543210                         |  |  |  |
| 0                                                                   | 3       | 22DNADOC000153R                   | AUDIV               | 9876543210            | IMPORTADORA DE PRUEBA        | 31/08/2022 09:26:53                                                      | Pendiente Empresa          | 31/08/2022 09:26:53                     | VI                                                                                                    | 9876543210                         |  |  |  |
| 0                                                                   | 4       | 22DNADOC000152Z                   | vvv                 | 9876543210            | IMPORTADORA DE PRUEBA        | 31/08/2022 09:25:23                                                      | Pendiente Empresa          | 31/08/2022 09:25:23                     | VVVV                                                                                                    | 9876543210                         |  |  |  |
| 0                                                                   | 5       | 22DNADOC000151P                   | VV1                 | 9876543210            | IMPORTADORA DE PRUEBA        | 31/08/2022 09:21:36                                                      | Pendiente Empresa          | 31/08/2022 09:21:36                     | 11                                                                                                    | 9876543210                         |  |  |  |
| 0                                                                   | 6       | 22DNADOC000150Y                   | vv                  | 9876543210            | IMPORTADORA DE PRUEBA        | 31/08/2022 09:07:42                                                      | Pendiente Empresa          | 31/08/2022 09:07:42                     | AUDI                                                                                                    | 9876543210                         |  |  |  |
| 0                                                                   | 7       | 22DNADOC000146T                   | 30082022HE001       | 9876543210            | IMPORTADORA DE PRUEBA        | 30/08/2022 09:31:21                                                      | Pendiente Empresa          | 30/08/2022 09:31:21                     | PRUEBA1                                                                                                    | 9876543210                         |  |  |  |
| •                                                                   | 8       | 22DNADOC000145S                   | REF300801           | 9876543210            | IMPORTADORA DE PRUEBA        | 30/08/2022 08:32:17                                                      | Pendiente Empresa          | 31/08/2022 14:06:53                     | DATOS DE PRUEBAS                                                                                               | 9876543210                         |  |  |  |
| 0                                                                   | 9       | 22DNADOC000132Y                   | BEL220802           | 9876543210            | IMPORTADORA DE PRUEBA        | 22/08/2022 15:40:49                                                      | Pendiente Empresa          | 22/08/2022 15:40:49                     | PRUEBAS COMO AUXILIAR                                                                                          | 42457084                           |  |  |  |
| 0                                                                   | 10      | 22DNADOC000121M                   | 987                 | 9876543210            | IMPORTADORA DE PRUEBA        | 18/08/2022 10:52:38                                                      | Pendiente Empresa          | 18/08/2022 10:52:38                     | 654                                                                                                    | 9876543210                         |  |  |  |
| Reg por pa                                                          | igina   |                                   | ~                   |                       |                              | <ul> <li>Anterior</li> <li>2 3 4 Siguier</li> <li>Cam Reg: 36</li> </ul> | nte »                      |                                         |                                                                                                    |                                    |  |  |  |

Al seleccionar, despliega una ventana para confirmar la anulación.

| Anular carpeta                       |         |          |
|--------------------------------------|---------|----------|
| Esta seguro de anular esta carpeta ? |         |          |
|                                      | Aceptar | Cancelar |

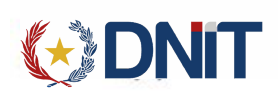

#### 9. Publicar Carpeta

Al seleccionar una carpeta en estado 'Pendiente' habilita la opción "Publicar".

|               |                                                                                                    |                                   |                     |                      |                   |              |                        |                       |                 | suano: 9876543210 | 0   Ruc: 9876543210   Nodo: [jbosseaptestro      | 5do34J   Fecha: 31/08/2022 14:12:55   Build Front | 596   Build Rest 1043 <u>Cerrar sesion</u>    |  |
|---------------|----------------------------------------------------------------------------------------------------|-----------------------------------|---------------------|----------------------|-------------------|--------------|------------------------|-----------------------|-----------------|-------------------|--------------------------------------------------|---------------------------------------------------|-----------------------------------------------|--|
|               |                                                                                                    |                                   |                     |                      |                   |              |                        |                       |                 |                   |                                                  |                                                   | G IMPORTADOR                                  |  |
| Carpeta Doc   | umental                                                                                                    | Personas vinculadas al Importador | MRE Seprelad N      | 1andato Declaracio   | in de Valor Solie | itud Logo    | Gestión Certificado    | Prorroga              | Marina Mercante | Inspección        | uedu portante a rocaros a artesta acon de la com | ne ne ne ne ne ne ne ne ne ne ne ne ne n          | n normon regensión regensión recale decorreco |  |
| Inicio > List | >> Listado Carpetas Documentales<br>Gestión de Carpeta Documental<br>Agregional<br>O D O D O D O D O D O D O D O D O D O D |                                   |                     |                      |                   |              |                        |                       |                 |                   |                                                  |                                                   |                                               |  |
| ŦFiltra       | 7 - C                                                                                                    | Estado: Todos menos los a         | nulados × Fecha: 01 | /08/2022 al 31/08/20 | 22 ×              |              |                        |                       |                 |                   |                                                  |                                                   | Publicar Carpeta                              |  |
| Elegir        | Orden                                                                                                    | Nro. Carpeta                      | Referencia          | RUC                  |                   | Razón Social |                        | Fecha Carpeta         |                 | Estado 🛩          | Fecha Estado                                     | Observación                                       | Usuario Creación                              |  |
| 0             | 1                                                                                                    | 22DNADOC000155T                   | PRUEBA VVV          | 9876543210           | IMPORTADORA DE    | PRUEBA       | 31                     | 1/08/2022 09:55:56    | 5 Pendiente E   | mpresa            | 31/08/2022 12:26:52                              | 123123                                            | 9876543210                                    |  |
| 0             | 2                                                                                                    | 22DNADOC000154S                   | vv                  | 9876543210           | IMPORTADORA DE    | PRUEBA       | 31                     | 1/08/2022 09:30:08    | 8 Pendiente E   | mpresa            | 31/08/2022 09:30:08                              | OIPOI                                             | 9876543210                                    |  |
| 0             | 3                                                                                                    | 22DNADOC000153R                   | AUDIV               | 9876543210           | IMPORTADORA DE    | PRUEBA       | 31                     | 1/08/2022 09:26:5     | B Pendiente E   | mpresa            | 31/08/2022 09:26:53                              | V1                                                | 9876543210                                    |  |
| 0             | 4                                                                                                    | 22DNADOC000152Z                   | vvv                 | 9876543210           | IMPORTADORA DE    | PRUEBA       | 31                     | 1/08/2022 09:25:2:    | B Pendiente E   | mpresa            | 31/08/2022 09:25:23                              | VVVV                                              | 9876543210                                    |  |
| 0             | 5                                                                                                    | 22DNADOC000151P                   | VV1                 | 9876543210           | IMPORTADORA DE    | PRUEBA       | 31                     | 1/08/2022 09:21:36    | 5 Pendiente E   | mpresa            | 31/08/2022 09:21:36                              | 11                                                | 9876543210                                    |  |
| 0             | 6                                                                                                    | 22DNADOC000150Y                   | vv                  | 9876543210           | IMPORTADORA DE    | PRUEBA       | 31                     | 1/08/2022 09:07:42    | Pendiente E     | mpresa            | 31/08/2022 09:07:42                              | AUDI                                              | 9876543210                                    |  |
| 0             | 7                                                                                                    | 22DNADOC000146T                   | 30082022HE001       | 9876543210           | IMPORTADORA DE    | PRUEBA       | 30                     | 0/08/2022 09:31:2     | Pendiente E     | mpresa            | 30/08/2022 09:31:21                              | PRUEBA1                                           | 9876543210                                    |  |
| ٠             | 8                                                                                                    | 22DNADOC000145S                   | REF300801           | 9876543210           | IMPORTADORA DE    | PRUEBA       | 30                     | 0/08/2022 08:32:17    | 7 Pendiente E   | mpresa            | 31/08/2022 14:06:53                              | DATOS DE PRUEBAS                                  | 9876543210                                    |  |
| 0             | 9                                                                                                    | 22DNADOC000132Y                   | BEL220802           | 9876543210           | IMPORTADORA DE    | PRUEBA       | 22                     | 2/08/2022 15:40:49    | Pendiente E     | mpresa            | 22/08/2022 15:40:49                              | PRUEBAS COMO AUXILIAR                             | 42457084                                      |  |
| 0             | 10                                                                                                    | 22DNADOC000121M                   | 987                 | 9876543210           | IMPORTADORA DE    | PRUEBA       | 18                     | 8/08/2022 10:52:38    | B Pendiente E   | mpresa            | 18/08/2022 10:52:38                              | 654                                               | 9876543210                                    |  |
| Reg por p     | ágina                                                                                                    | ·                                 | ~                   |                      |                   |              | « Anterior 1 2<br>Cant | 3 4 Siguie<br>Reg: 36 | nte »           |                   |                                                  |                                                   |                                               |  |

Los documentos agregados en la carpeta deben tener adjuntado los pdfs para que le permita publicar la Carpeta, sino aparecerá el siguiente mensaje:

| Carpeta Documental     | Personas vinculadas al Importador      | MRE         | Seprelad      | Mandato     | Declaración de Valor | Solicitud | Logo |
|------------------------|----------------------------------------|-------------|---------------|-------------|----------------------|-----------|------|
| ① Se debe adjuntar arc | hivo para todos los documentos declara | dos en la o | carpeta 22DNA | DOC000145S. |                      |           |      |

Al dar clic en publicar, la carpeta cambia a estado 'Publicado.

| Inicio > Listad    | o Carpetas Do | cumentales                   |                   |                        | Gestión de            | Carpeta Documental           |           |                     |                  | Agregar          |
|--------------------|---------------|------------------------------|-------------------|------------------------|-----------------------|------------------------------|-----------|---------------------|------------------|------------------|
|                    |               |                              |                   |                        |                       |                              |           |                     |                  | <b>I N V</b>     |
| ₹Filtrar           |               | Estado: Todos menos los anul | ados × Fecha: 01, | /08/2022 al 31/08/2022 | x                     |                              |           |                     | 22DNADOC00       | 01455            |
| Elegir             | Orden         | Nro. Carpeta                 | Referencia        | RUC                    | Razón Social          | Fecha Carpeta                | Estado ~  | Fecha Estado        | Observación      | Usuario Creación |
| 0                  | 1             | 22DNADOC000145S              | REF300801         | 9876543210             | IMPORTADORA DE PRUEBA | 30/08/2022 08:32:17          | Publicado | 31/08/2022 14:22:05 | DATOS DE PRUEBAS | 9876543210       |
| Reg por pági<br>10 | ina           |                              | ~                 |                        | ·<br>« Anterior       | 1 Siguiente »<br>ant Reg: 36 |           |                     |                  |                  |